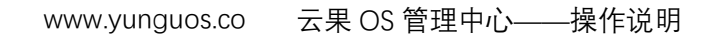

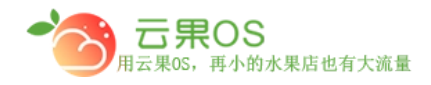

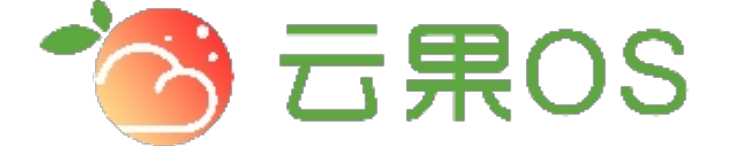

# 云果收银软件

### 操作说明

## **7** 2017-8-15

西安昊海网络科技有限公司

西安市碑林区文艺北路金色城市 3-2704

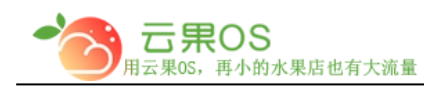

#### www.yunguos.co 云果 OS 管理中心——操作说明

#### 基本设置

系统设置→基本设置,我们可以完成商店的几乎所有的设置

1. 商城名称:写上商城的名字即可

| * 商城名称 | 65536的微商城                      |            |
|--------|--------------------------------|------------|
| 2. 商城电 | 已话︰商城的联系方式                     |            |
| 商城电话   | 029-87346384                   |            |
| 3. 页面杨 | 示题︰填写的内容是用来显示在微                | 信商城首页标题    |
| 页面标题   | 云果OS演示                         |            |
| 4. 页面关 | 关键词:填写的内容可以 <mark>起到</mark> 一定 | 的搜索引擎优化的作用 |
| 页面关键词  | 65536的微商城                      |            |
| 5. 商城地 | 也区:                            |            |
| 商城地区   | 云南省 • 临沧市                      | * 临翔区 *    |
| 6. 商城地 | 也址:商城所在的具体地理位置                 |            |
| 商城地址 🕒 | <u>米四首四安市岬州区又乙踦金巴城市</u>        |            |
| 7. 商城拮 | <b>苗述: 商城的简单介绍</b>             |            |
| 商城描述   | 微商城 没有最好 只有更好                  |            |

8. 页面描述:页面的介绍

| 页面描述 | 微商城                 |
|------|---------------------|
|      |                     |
|      | 全国服务热线:400-029-2635 |

| я́LOGO       |                                              | 0                                                                                                    |                                                                                                    |                                                                                                    |                                                                                                    |
|--------------|----------------------------------------------|----------------------------------------------------------------------------------------------------|----------------------------------------------------------------------------------------------------|----------------------------------------------------------------------------------------------------|----------------------------------------------------------------------------------------------------|
|              |                                              |                                                                                                    |                                                                                                    |                                                                                                    |                                                                                                    |
| <b>戈</b> 域名: | 商城的地址                                        | 上(由技术)                                                                                                    | 人员协助设定                                                                                                    | :)                                                                                                    |                                                                                                    |
| 或名 wx.       | 55536.yunguos.                               | n                                                                                                    |                                                                                                    |                                                                                                    |                                                                                                    |
| (使           | 用自有域名需要技                                     | 5术人员协助)                                                                                                    |                                                                                                    |                                                                                                    |                                                                                                    |
| 又版权:         | 商城的归属                                        |                                                                                                    |                                                                                                    |                                                                                                    |                                                                                                    |
| 叙 © 20       | 17-2020 YunGu                                | 100s .All Rights                                                                                                    | s Reserved                                                                                                    |                                                                                                    |                                                                                                    |
|              |                                              |                                                                                                    |                                                                                                    |                                                                                                    |                                                                                                    |
| 关闭商          | 城: <b>关闭</b>                                 | <b>新城之后用</b>                                                                                                    | 户不能访问商                                                                                                    | <b>ī城,关闭商城的时间(</b>                                                                                                    | 商                                                                                                    |
| 的时间段         | ),关闭商场                                       | 式的原因(名                                                                                                    | 客户访问商城<br><sub>商城(信息)</sub>                                                                                                    | 的时候显示)。<br>                                                                                                    |                                                                                                    |
| 商城           | OFF                                          |                                                                                                    | 关闭商城时间                                                                                                    |                                                                                                    |                                                                                                    |
| 原因           |                                              |                                                                                                    |                                                                                                    |                                                                                                    |                                                                                                    |
|              |                                              |                                                                                                    |                                                                                                    |                                                                                                    |                                                                                                    |
|              | L 或 召 :<br>或 函 wx.0<br>(値<br>成版权 :<br>文版权 20 | 北 (     山 (     山 (   ) )  (     山 (     山 (   ) )  (     山 (   ) )  (     山 (   ) )  (   ) )  (   ) )  (   ) )  (   ) )  (   ) )  (   ) )  (   ) )  (   ) )  (   ) )  (   ) )  (   ) )  (   ) )  (   ) )  (   ) )  (   ) )  (   ) )  (   ) )  (   ) )  (   ) )  (   ) )  (   ) )  (   ) )  (   ) )  (   ) )  (   ) )  (   ) )  (   ) )  (   ) )  (   ) )  (   ) )  (   ) )  (   ) )  (   ) )  (   ) )  (   ) )  (   ) )  (   ) )  (   ) )  (   ) )  (   ) )  (   ) )  (   ) )  (   ) )  (   ) )  (   ) )  (   ) )  (   ) )  (   ) )  (   ) )  (   ) )  (   ) )  (   ) )  (   ) )  (   ) )  (  ))  (  ))  (  ))  (  ))  (  ))  (  ))  (  ))  (  ))  (  ))  (  ))  (  ))  (  ))  (  ))  (  ))  (  ))  (  ))  (  ))  (  ))  (  ))  (  ))  (  ))  (  ))  (  ))  (  ))  (  ))  (  ))  (  ))  (  ))  (  ))  (  ))  (  ))  (  )) | 《现名:商城的地址(由技术、<br>或名 wx.65536.yunguos.cn<br>(使用自有域名需要技术人员协助)<br>文版权:商城的归属 ② 2017-2020 YunGuoOs All Rights ※关闭商城:关闭商城之后用、 ③时间段),关闭商城的原因(3 ● ● ● ● ● ● ● ● ● ● ● ● ● ● ● ● ● ● ● | 以现名:商城的地址(由技术人员协助设定         國名       wx.65536.yunguos.cn<br>(使用自有域名需要技术人员协助)         以版权:商城的归属         溆       © 2017-2020 YunGuoOs .All Rights Reserved         ·关闭商城:关闭商城之后用户不能访问商<br>切时间段),关闭商城的原因(客户访问商城         ·时间段),关闭商城的原因(客户访问商城         ···································· | X或名: 商城的地址(由技术人员协助)         ga wx.65536.yunguos.cn<br>(使用自有域名需要技术人员协助)         X版权: 商城的归属         (使 2017-2020 YunGuoOs All Rights Reserved)         ※关闭商城: 关闭商城之后用户不能访问商城,关闭商城的时间(<br>的时间段),关闭商城的原因(客户访问商城的时候显示)。         最否关闭商城(值息)         商城         OFF       关闭商城时间 |